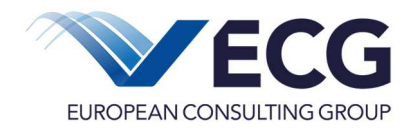

www.ecg.eu GmbH

# **Benutzerhandbuch EurekaPlus 2.0**

Schnittstellen Datenimport Belege SoZus

Version 1.1 Stand vom 17.02.2023

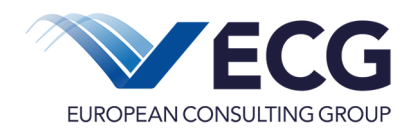

## Inhaltsverzeichnis

| 0 | Änc    | lerungshistorie                                | 3 |
|---|--------|------------------------------------------------|---|
| 1 | Einl   | eitung                                         | 4 |
|   | 1.1    | Überblick                                      | 4 |
|   | 1.2    | Datenübertragung                               | 5 |
|   | 1.3    | Auswahl der Schnittstelle                      | 5 |
|   | 1.4    | Datenformat                                    | 5 |
|   | 1.5    | Zeichensatz der Importdateien                  | 5 |
| 2 | Imp    | ortschnittstellen                              | 6 |
| 3 | Sch    | nittstellenbeschreibung                        | 7 |
|   | 3.1    | Allgemeine Festlegungen                        | 7 |
|   | 3.2    | Abrechnung Ausgabebeleg                        | 8 |
|   | 3.3    | Abrechnung Einnahmebeleg                       | 8 |
| 4 | Nor    | nenklaturen1                                   | 0 |
|   | 4.1    | Ausgabebelege – Kostenarten für TP 161         | 0 |
|   | 4.2    | Ausgabebelege – Kostenarten für TP 171         | 1 |
|   | 4.3    | Einnahmebelege - Einnahmeart1                  | 1 |
| 5 | Vali   | dierungen1                                     | 1 |
|   | 5.1    | Importfunktion und Verwendungsnachweisprüfung1 | 1 |
|   | 5.2    | Pflichtfeldprüfung1                            | 1 |
|   | 5.3    | Regeln1                                        | 2 |
| 6 | Def    | inition des verwendeten CSV-Formats1           | 3 |
| 7 | Glo    | ssar1                                          | 5 |
| K | ontakt | daten1                                         | 5 |

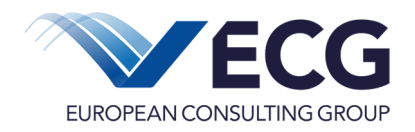

## 0 Änderungshistorie

| Datum      | Autor | Version | Änderungen                             |
|------------|-------|---------|----------------------------------------|
| 2022-12-09 | PZ    | 1.0     | Erste Version des Dokuments            |
| 2023-02-17 | PZ    | 1.1     | Nachbesserung Beschreibung Kostenarten |
|            |       |         |                                        |
|            |       |         |                                        |
|            |       |         |                                        |

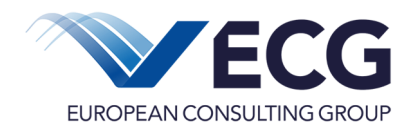

## 1 Einleitung

Die www.ecg.eu GmbH (ECG) bietet, in Ergänzung zur Online-Bearbeitung im Rahmen von *EurekaPlus 2.0,* Schnittstellen zum elektronischen Import von projektspezifischen Daten an.

Die Nutzung der Schnittstellen ist immer dann sinnvoll, wenn die in *EurekaPlus* 2.0 eingehenden Daten bereits in elektronischer Form beim Begünstigten vorliegen bzw. wenn Daten aus *EurekaPlus* 2.0 innerhalb eigener Systeme vorgehalten und ausgewertet werden sollen. Damit werden Eingabefehler vermieden und es wird garantiert, dass die Daten in den Anwendersystemen und in *EurekaPlus* 2.0 konsistent sind.

Dieses Dokument beschreibt den Datenimport.

Die Schnittstellen sind so konzipiert, dass sie unter anderem Daten akzeptieren, die standardmäßig von Microsoft-Programmen wie EXCEL, ACCESS bzw. diversen Datenbanken erzeugt werden können.

## 1.1 Überblick

Das System EurekaPlus 2.0 ist modular in einer Schichtenarchitektur aufgebaut:

- Benutzeroberfläche (Masken)
- Geschäftslogik (Module)
- Kernkomponenten
- Datenhaltung (Datenbank).

| Web-Benutzeroberfläche |                     |         |   |
|------------------------|---------------------|---------|---|
|                        | Daten-Schnittstelle |         |   |
| Geschäftslogik         |                     |         |   |
| Kernkomponenten        |                     | ,<br>Cr |   |
| Datenhaltung           |                     | Eramow  | 5 |

Die Benutzeroberfläche (Web-Schnittstelle) stellt über einen Web-Browser in einer menschlich lesbaren Form die Verbindung vom Anwender zur Geschäftslogik in Form von Masken her. Die Geschäftslogik besteht aus einer Reihe von Modulen, wie z.B. "Antrag", "Abrechnung", "Monitoring & Controlling". Diese wiederum verarbeiten ihre Geschäftsdaten mit Hilfe der Kernkomponenten und legen diese über die Schicht der Datenhaltung in einer Datenbank ab oder beziehen diese von dort.

Die Import-Schnittstellen sind über die Benutzeroberfläche ansprechbar. Sie versorgen die Module der Geschäftslogik nicht über Masken, sondern direkt durch die Übertragung von bereitgestellten Massendaten. Manche Module und deren Funktionen können also wahlweise per Web-Schnittstelle/Benutzeroberfläche (Masken) oder per Daten-Schnittstelle bedient werden. Nachfolgend wird das allgemeine Schema, dem alle Daten-Schnittstellen unterliegen, beschrieben.

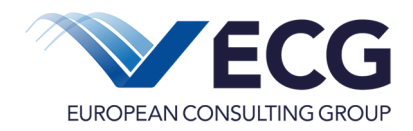

## 1.2 Datenübertragung

Die Übertragung der Daten erfolgt auf einer Webseite in *EurekaPlus 2.0* durch Upload der Schnittstellendatei. Nach dem Upload wird eine Syntaxprüfung durchgeführt. Ist diese positiv werden beim Importversuch die Plausibilitätsprüfungen durchgeführt. Falls notwendige Bedingungen verletzt werden, erfolgt eine Fehlermeldung, falls nicht notwendige Bedingungen verletzt werden, erfolgt ein Warnhinweis. Treten Fehler auf, wird der komplette Import abgelehnt. Nach einer positiven Prüfung werden die Daten importiert.

#### 1.3 Auswahl der Schnittstelle

Die entsprechende Schnittstelle wird vom System automatisch anhand der Angabe in der Spalte FORM\_FOR\_IMPORT erkannt. Der Dateiname ist frei wählbar. Einzige Konvention ist die Dateiendung .csv, siehe hierzu auch Punkt 1.4 für weitere Details.

#### 1.4 Datenformat

Die Daten müssen als Textdatei im CSV-Format (CSV – Trennzeichen getrennt) vorliegen. In der Textdatei ist die Reihenfolge der Felder frei, aber als erste Zeile müssen die Spaltenüberschriften für die Felder entsprechend dem vereinbarten Datensatzschema geliefert werden. Die Reihenfolge der Felder muss dann für alle Zeilen der Datei identisch sein und der Reihenfolge in der Kopfzeile entsprechen. Die Felder sind durch **Semikolon** (;) getrennt. Es dürfen keine zusätzlichen Felder vermerkt werden.

Es werden bei der Verwendung eines Tabellenkalkulationsprogramms zum Erstellen der CSV-Datei die Versionen Excel 2007 oder neuer bzw. Open Office / Libre Office Calc 3.2 oder neuer empfohlen. Bei älteren Excel-Versionen (2003, XP, 2000 oder älter) gibt es unter Umständen Formatprobleme.

Eine genaue Definition des verwendeten CSV-Formats ist unter Punkt 6 zu finden.

#### 1.5 Zeichensatz der Importdateien

Die zu importierende Textdatei enthält Texte im Zeichensatz Windows-1252, auch bezeichnet als Western European bzw. CP1252.

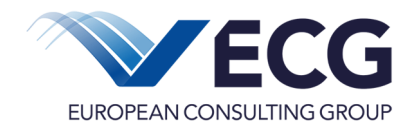

## 2 Importschnittstellen

Dieses Dokument beschreibt den Aufbau und die Funktionsweise der im Folgenden genannten Schnittstellen.

| Name der Schnittstelle | Bemerkung                    |
|------------------------|------------------------------|
| Belege importieren     | Ausgabe- oder Einnahmebelege |

Die Schnittstelle für die SoZus Ausgabe- und Einnahmebelege ist im Reiter **Abrechnung** im Projekt hinterlegt.

|                                                                                 | Abrechnung | Begünstigtenakte |  |  |  |  |
|---------------------------------------------------------------------------------|------------|------------------|--|--|--|--|
| Folgende Funktionen stehen Ihnen zur Verfügung                                  |            |                  |  |  |  |  |
| Übersicht Nachweise Belege Verworfene Belege Esport Ausgabe-                    | Belege     | Einnahme-Belege  |  |  |  |  |
| Übersicht Zahlungen Pither Hinweise zur Abrechnung Benutzerhandbuch Belegimport |            |                  |  |  |  |  |

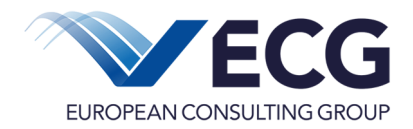

## 3 Schnittstellenbeschreibung

## 3.1 Allgemeine Festlegungen

Ob die Angabe eines Wertes für ein Feld Pflicht ist oder nicht, wird über seinen Status festgelegt.

| Status | Beschreibung                                                                                                    |
|--------|----------------------------------------------------------------------------------------------------|
| К      | kann                                                                                                    |
| М      | muss                                                                                                    |
| В      | Bedingt                                                                                                    |
| Leer   | Die Angabe ist entweder für den Ausgabe- oder Einnahmebeleg nicht relevant.<br>Die Spaltenüberschrift muss in der Datei enthalten sein, aber die Zeilen darunter<br>bleiben leer. |

Der Datentyp und das erwartete Format sind nachfolgender Tabelle zu entnehmen:

| Тур | Beschreibung                                                                                                    | Format     | Beispiel                          |
|-----|----------------------------------------------------------------------------------------------------|------------|-----------------------------------|
| N   | numerisch,<br>maximale Länge[,Nachkommastellen],<br>führende und abschließende Nullen können<br>weggelassen werden.<br>Zur Trennung der Dezimalstellen ist ein Komma<br>zu verwenden.<br>Bei negativen Zahlen wird das - vorangestellt | 9,2<br>1   | 003456,70<br>3456,7<br>1<br>-2,55 |
| А   | alphanumerisch (maximale Länge)                                                                                                    |            | Mayer, Kurt                       |
| D   | Datum<br>Jahreszahlen sind stets vierstellig anzugeben                                                                                                    | TT.MM.JJJJ | 01.12.2009<br>1.8.2009            |
| В   | Wahrheitswert 0 = nein, 1 = ja                                                                                                    |            | 1                                 |

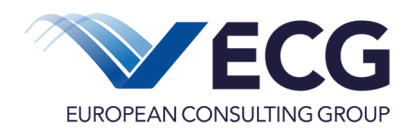

## 3.2 Abrechnung Ausgabebeleg

| Nr. | Feldname               | Beschreibung                     | Тур | NK | Länge | Status |
|-----|------------------------|----------------------------------|-----|----|-------|--------|
| 1   | FORM_FOR_IMPORT        | Beleg_Import_A                   | А   |    |       | М      |
| 4   | BelKostenart           | Ausgabe-Position                 | А   | Х  |       | M (*)  |
| 5   | BelExBuNr              | Buchungsnummer des Begünstigten  | А   |    |       | K (*)  |
| 6   | BelNummer              | Rechnungsnummer It. Ausgabebeleg | А   |    |       | М      |
| 7   | BelZahlungsdatum       | Zahlungsdatum                    | D   |    | 10    | M (*)  |
| 8   | BelRechnungsdatum      | Rechnungsdatum                   | D   |    | 10    | М      |
| 9   | BelZahlungsempfaenger  | Zahlungsempfänger                | А   |    |       | М      |
| 11  | BelZahlungsgrund       | Grund der Zahlung                | А   |    | 100   | М      |
| 12  | BelBetrag              | Rechnungsbetrag                  | N   |    |       | М      |
| 13  | BelAnrechenbarerBetrag | Anrechenbarer Betrag             | N   |    |       | М      |
| 14  | BelErlaeuterung        | Erläuterung                      | А   |    | 100   | В      |
| 15  | BelBelegBild           | Upload Belegbild                 | А   |    |       | K (*)  |

NK = Nomenklatur, Werte siehe Abschnitt 4

## 3.3 Abrechnung Einnahmebeleg

| Nr. | Feldname               | Beschreibung                    | Тур | NK | Länge | Status |
|-----|------------------------|---------------------------------|-----|----|-------|--------|
| 1   | FORM_FOR_IMPORT        | Beleg_Import_E                  | А   |    |       | М      |
| 4   | BelKostenart           | Art der Einnahmen               | А   | Х  |       | M (*)  |
| 5   | BelExBuNr              | Buchungsnummer des Begünstigten |     |    |       | Leer   |
| 6   | BelNummer              | Belegnummer                     | А   |    |       | М      |
| 7   | BelZahlungsdatum       | Zahlungseingangsdatum           | D   |    | 10    | М      |
| 8   | BelRechnungsdatum      | Belegdatum                      | D   |    | 10    | M      |
| 10  | BelEinzahler           | Einzahler (bei Einnahme)        | А   |    |       | M      |
| 11  | BelZahlungsgrund       | Grund der Zahlung               | А   |    | 100   | M      |
| 13  | BelAnrechenbarerBetrag | Anrechenbarer Betrag            | N   |    |       | М      |
| 14  | BelErlaeuterung        | Erläuterung                     | А   |    | 100   | В      |

NK = Nomenklatur, Werte siehe Abschnitt 4

#### (\*)Bemerkung:

Zum Feld *Kostenart* (4) gibt es im Kapitel 4.1 eine Aufstellung aller Kostenarten.

Die **Buchungsnummer des Begünstigten** (5) <u>kann</u> verwendet werden, um eine Referenz auf einen Identifikator im Quellsystem zu hinterlegen. Diese Nummer muss eindeutig sein, d.h. die Nummer darf pro Beleg nur einmal verwendet werden.

Das *Zahlungsdatum* (7) muss nach dem *Rechnungsdatum* (8) liegen bzw. am selben Tag.

Um ein **Upload Belegbild** (15) für einen Ausgabebeleg zu importieren, ist in der Spalte "BelBelegBild' der vollständige Dateiname (inkl. Dateiendung) zu nennen. Die Importdatei (CSV) und die Datei des Belegbilds müssen dann in derselben ZIP-Datei über die Schnittstelle importiert werden.

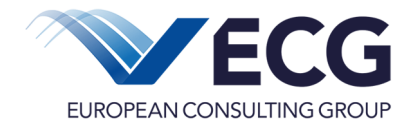

Der Import soll in separaten Dateien für Ausgaben und Einnahmen getrennt erfolgen. CSV-Vorlagen für Einnahmen und Ausgaben können in der Funktion "Belegimport" heruntergeladen werden:

| Projekt Antrag                                                                                                    | Abrechnung Begünstigtenakte                                                                                                    |
|----------------------------------------------------------------------------------------------------|----------------------------------------------------------------------------------------------------|
| Antrag: 50 - bewilligt                                                                                                    | Folgende Funktionen stehen Ihnen zur Verfügung                                                                                                    |
| Anzeigen Änderungsantrag erstellen 😹 Drucken Änderungsmitteilung erfassen                                                                                                    | Vergaben verwalten 🛛 Belege 🔀 Belegimport 🔮 Ausgabebelege Export 🔮 Einnahmebelege Export                                                                                                    |
|                                                                                                    | Zahlungsnachweis erstellen Übersicht Zahlungsbeträge Übersicht Nachweise 📮 Hinweise zur Abrechnung                                                                                                    |
|                                                                                                    | Benutzerhandbuch Belegimport                                                                                                    |
| Belegimport Bitte laden Sie eine gültige CSV oder ZIP Datei mit den notwendigen Spalten für den Import hoch. Das System wird eine grundlegende syntaktische Prüfung vornehmen. Sollten die Daten diesen ersten Test bestehen, können Sie anschließend den Import ausführen. | Diese Schnittstelle unterstützt die folgenden Formate, für die Sie jeweils eine leere CSV-Vorlage herunterladen können.<br>Beachten Sie bitte, dass die CSV-Datei auch die Spalten zu optionalen Feldern enthalten muss; diese dürfen jedoch<br>bis auf die Überschrift leer sein. |
| Durchsuchen Keine Datei ausgewählt.                                                                                                    | 1. Beleg_Import_A = CSV-Vorlage herunterladen 2. Beleg_Import_E = CSV-Vorlage herunterladen                                                                                                    |
| 😩 Überprüfen 🛛 🛃 Importieren 🗽 Abbrechen                                                                                                    |                                                                                                    |

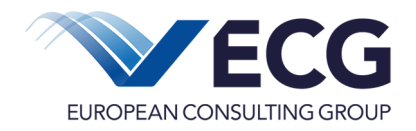

## 4 Nomenklaturen

In der Importdatei ist für die Kostenart der technische Name des Datenfeldes zu verwenden. Die Schreibweise (in Großbuchstaben) muss exakt in die Importdatei übernommen werden.

#### 4.1 Ausgabebelege – Kostenarten für TP 16

| Descriptor   | Kategorie      | Beschreibung                                                                            |
|--------------|----------------|-----------------------------------------------------------------------------------------|
| KOSTEN_1_1   | Personalkosten | 1.1 Personalkosten                                                                      |
| KOSTEN_1_2   | Personalkosten | 1.2 Sonstige Personalkosten                                                             |
| KOSTEN_2_4   | Sachausgaben   | 2.1 Veranstaltungen (einschl. Anmietung von Ausstattung, Verpflegung und Genehmigungen) |
| KOSTEN_2_5   | Sachausgaben   | 2.2 Fahrtkosten / Eintrittsgelder                                                       |
| KOSTEN_2_1   | Sachausgaben   | 2.3 sonstige Sachausgaben (z.B. Versicherungen)                                         |
| KOSTEN_2_2_1 | Sachausgaben   | 2.4.1 Raummiete                                                                         |
| KOSTEN_2_3_1 | Sachausgaben   | 2.5.1 Externe Auftragsvergabe / Werkverträge                                            |
| KOSTEN_2_3_2 | Sachausgaben   | 2.5.2 Honorare                                                                          |
| KOSTEN_2_16  | Sachausgaben   | 2.6 Öffentlichkeitsarbeit                                                               |
| KOSTEN_2_17  | Sachausgaben   | 2.7 projektbezogene Anschaffungen (z.B. Medien, IT, Spielgeräte)                        |
| KOSTEN_4_1   | Investitionen  | 4.1 Grundstücke                                                                         |
| KOSTEN_4_2   | Investitionen  | 4.2 Herrichten und Erschließen                                                          |
| KOSTEN_4_3   | Investitionen  | 4.3 Bauwerk - Baukonstruktionen                                                         |
| KOSTEN_4_4   | Investitionen  | 4.4 Bauwerk - Technische Anlagen                                                        |
| KOSTEN_4_5   | Investitionen  | 4.5 Außenanlagen                                                                        |
| KOSTEN_4_6   | Investitionen  | 4.6 Ausstattung und Kunstwerke                                                          |
| KOSTEN_4_7   | Investitionen  | 4.7 Baunebenkosten                                                                      |

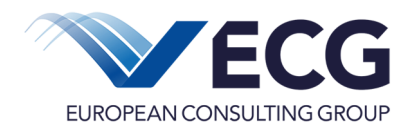

## 4.2 Ausgabebelege – Kostenarten für TP 17

| Descriptor   | Kategorie      | Beschreibung                              |
|--------------|----------------|-------------------------------------------|
| KOSTEN_1_1   | Personalkosten | 1.1 Personalkosten                        |
| KOSTEN_1_2   | Personalkosten | 1.2 Sonstige Personalkosten               |
| KOSTEN_2_1   | Sachausgaben   | 2.3 Sonstige Sachausgaben                 |
| KOSTEN_2_2_1 | Sachausgaben   | 2.4.1 Raummiete und sonstige Mietausgaben |
| KOSTEN_2_2_2 | Sachausgaben   | 2.4.2 Betriebskostenpauschale             |
| KOSTEN_2_3_1 | Sachausgaben   | 2.1.1 Externe Auftragsvergabe             |
| KOSTEN_2_3_2 | Sachausgaben   | 2.1.2 Honorare                            |
| KOSTEN_2_17  | Sachausgaben   | 2.2 Projektbezogene Anschaffungen         |
| KOSTEN_4_1   | Investitionen  | 4.1 Grundstücke                           |
| KOSTEN_4_2   | Investitionen  | 4.2 Herrichten und Erschließen            |
| KOSTEN_4_3   | Investitionen  | 4.3 Bauwerk - Baukonstruktionen           |
| KOSTEN_4_4   | Investitionen  | 4.4 Bauwerk - Technische Anlagen          |
| KOSTEN_4_5   | Investitionen  | 4.5 Außenanlagen                          |
| KOSTEN_4_6   | Investitionen  | 4.6 Ausstattung und Kunstwerke            |
| KOSTEN_4_7   | Investitionen  | 4.7 Baunebenkosten                        |

#### 4.3 Einnahmebelege - Einnahmeart

| Descriptor   | Kategorie | Beschreibung                   |
|--------------|-----------|--------------------------------|
| SONSTIGE_1_1 | Einnahmen | Einnahmen aus Projektumsetzung |

#### 5 Validierungen

#### 5.1 Importfunktion und Verwendungsnachweisprüfung

Die Importfunktion für Belege steht nur bis zum Status VWN10 – in Erstellung zur Verfügung. Nach dem Einreichen des VWN, also ab einem Status VWN11 oder höher steht die Importfunktion nicht mehr zur Verfügung.

## 5.2 Pflichtfeldprüfung

Bei der Datenerhebung zum Beleg werden die als Pflichtfeld gekennzeichneten Felder geprüft. Fehlende Werte in einem Pflichtfeld werden mit der Pflichtfeldprüfung als *Fehler* gemeldet.

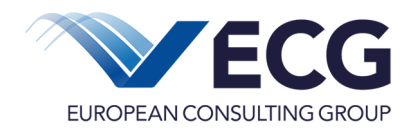

## 5.3 Regeln

## 1) B-002 Zahlungsdatum nicht in der Zukunft

*Prüfung*: Die Regel prüft, ob das Zahlungsdatum (BelZahlungsdatum) > (größer) als das aktuelle Tagesdatum ist. Ist dies der Fall wird eine Fehlermeldung ausgegeben.

*Fehlermeldung*: Das Zahlungsdatum liegt in der Zukunft. Es können nur tatsächlich getätigte Einnahmen/Zahlungen abgerechnet werden. Somit kann nur ein Zahlungsdatum eingegeben werden, das kleiner gleich dem aktuellen Tagesdatum ist. (B-002)

#### 2) B-004 Nachlaufzeit prüfen

Die Regel prüft, ob das Zahlungsdatum (BelZahlungsdatum) eines Belegs kleiner gleich (<=) dem Projektende plus (+) Nachlaufzeit ist. Ist das nicht der Fall, wird eine Fehlermeldung ausgegeben.

*Fehlermeldung*: Sie haben ein Zahlungsdatum nach Projektende angegeben. Es ist maximal eine Nachlaufzeit von 20 Tagen nach Projektende möglich - unter Berücksichtigung des Auszahlungszeitraums für den Fonds eventuell auch weniger. (Beleg-689282) (B-004)

#### 3) B-013 Rechnungsdatum prüfen

Die Regel prüft, ob ein gültiges Rechnungsdatum für den Beleg angegeben wurde. Wenn es außerhalb der Projektlaufzeit und der Vor- bzw. Nachlaufzeit liegt, wird eine Fehlermeldung ausgegeben.

Fehlermeldung: Das Rechnungsdatum darf nicht leer sein. (Beleg 4437778) (B-013)

*Fehlermeldung*: Sie haben ein Rechnungsdatum '12.02.2018' vor Projektbeginn angegeben. Es ist maximal eine Vorlaufzeit von 0 Tagen vor Projektbeginn '19.01.2018' möglich. (Beleg 3389202) (B-013)

*Fehlermeldung*: Sie haben ein Rechnungsdatum '12.02.2018' nach Projektende angegeben. Es ist maximal eine Nachlaufzeit von 61 Tagen nach Projektende '10.03.2018' möglich. (Beleg 2343244) (B-013)

#### 4) B-014 Zahlungsdatum (Original-Beleg) prüfen

*Prüfung*: Es wird geprüft, ob ein gültiges Zahlungsdatum für den Beleg angegeben wurde. Es darf nicht vor dem Rechnungsdatum liegen.

Beispiele Fehlermeldung:

- Das Zahlungsdatum darf nicht leer sein. (Beleg 68899) (B-014)
- Das Zahlungsdatum '16.02.2017' darf nicht vor dem Rechnungsdatum '13.03.2017' liegen. (Beleg 593028) (B-014)

#### 5) Anrechenbarer Betrag < 0

Relevanz: Ausgabebeleg Status B01 bis B11V

Fehlermeldung: Der anrechenbare Betrag des Originalbeleges darf nicht negativ sein (0,00 €).

#### 6) Rechnungsbetrag < 0

*Relevanz:* Ausgabebeleg Status B01 bis B11V

*Fehlermeldung*: Der Rechnungsbetrag des Originalbeleges darf nicht negativ sein (0,00 €).

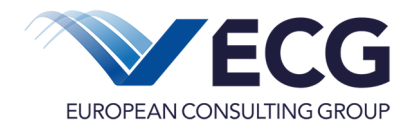

## 7) Rechnungsbetrag < Anrechenbarer Betrag

*Relevanz:* Ausgabebeleg Status B01 bis B11V und Kostenposition ungleich "Pauschalisierte Ausgaben"

*Fehlermeldung:* Der Rechnungsbetrag (0,00 €) darf nicht niedriger sein als der anrechenbare Betrag (1,00 €) des Originalbeleges.

## 6 Definition des verwendeten CSV-Formats

Die nachfolgende Definition richtet sich nach dem Dokument RFC4180<sup>1</sup>.

Jeder Satz belegt eine separate Zeile, die durch einen Satzbegrenzer beendet wird. Als Trennzeichen ist nur das Semikolon ";" zulässig.

aaa;bbb;ccc zzz;yyy;xxx

Die erste Zeile enthält einen Kopfsatz mit den Feldnamen in derselben Reihenfolge und Länge wie auch die normalen Datensätze. Dieser Kopfsatz enthält die Namen der korrespondierenden Felder der normalen Datensätze, entsprechend den Angaben in der Spalte "Feldname" der jeweiligen Schnittstellenbeschreibung in den vorangegangen Abschnitten. Die Anzahl der Felder im Kopfsatz und in den Datensätzen muss übereinstimmen; insbesondere muss für leere Felder das trennende Semikolon vorhanden sein. Bei Feldnamen ist die Groß- und Kleinschreibung sowie evtl. vorhandene Leerzeichen zu beachten.

feldname1;feldname2;FeldName3 aaa;bbb;ccc zzz;yyy;xxx

entspricht also

| feldname1 | feldname2 | FeldName3 |
|-----------|-----------|-----------|
| aaa       | bbb       | CCC       |
| ZZZ       | ууу       | XXX       |

Im Kopfsatz und in jedem Datensatz befinden sich ein oder mehrere Felder, die durch einen Feldbegrenzer (Semikolon) getrennt sind. Auf das letzte Feld im Satz darf kein Feldbegrenzer folgen. aaa;bbb;ccc

<sup>&</sup>lt;sup>1</sup> Siehe http://tools.ietf.org/html/rfc4180.

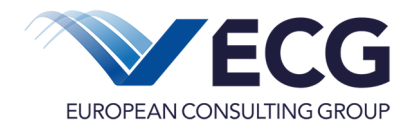

Jedes Feld kann, muss aber nicht, in " eingeschlossen werden. Wenn ein Feld in " eingeschlossen ist, darf es kein einzelnes " enthalten.

"aaa";"bbb";"ccc"

zzz;yyy;xxx

entspricht also

| aaa | bbb | CCC |
|-----|-----|-----|
| ZZZ | ууу | XXX |

Felder, die ein Semikolon ";" enthalten müssen in " " eingeschlossen werden.

"aaa";"bbb";"cc; c"

"zzz";"y;yy";"xxx"

entspricht also

| aaa | bbb  | CC; C |
|-----|------|-------|
| ZZZ | у;уу | XXX   |

Wenn " als Zeichen innerhalb eines Feldes verwendet wird, wird dieses als Teil des Inhalts ausgegeben.

"aaa";"b "b" b";"ccc"

entspricht also

| aaa | b "b" b | CCC |
|-----|---------|-----|
|-----|---------|-----|

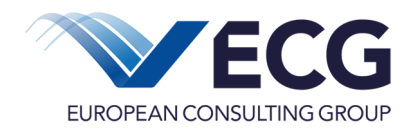

## 7 Glossar

| Begriff                                          | Beschreibung                                                                                                    |
|--------------------------------------------------|----------------------------------------------------------------------------------------------------|
| Schnittstellen                                   | Definieren ein Verfahren und die Form des Austausches von<br>Daten zwischen verschiedenen Systemen.                                                                                                    |
| Bezeichnung der Schnittstelle                    | Eindeutiger Name zur Kennzeichnung einer bestimmten Schnittstelle.                                                                                                    |
| Dateiname                                        | Ein Dateiname identifiziert eine Datei eindeutig auf einem<br>Datenträger. Der Dateiname selbst kann Träger von<br>Zusatzinformationen sein.                                                                                                    |
| CSV                                              | "Character Separated Values" oder "Comma Separated Values"<br>– beschreibt den Aufbau einer Textdatei für einfach strukturierte<br>Daten, die meistens in Tabellenform vorliegen.                                                                                      |
| Kopfdaten                                        | Erste Zeile in einer CSV-Datei, welche die Bezeichnung der<br>Datenfelder enthält, die in den nachfolgenden Datensätzen<br>geliefert werden.                                                                                                    |
| Zeichenvorrat                                    | Menge von Zeichen, die zur Übertragung von Daten benutzt werden dürfen.                                                                                                    |
| Begrenzer (z.B. Feldbegrenzer,<br>Satzbegrenzer) | Spezielles Zeichen, das Daten voneinander abgrenzt, aber nicht<br>zum Inhalt gehört. In <i>EurekaPlus 2.0</i> wird z.B. ein Semikolon "; "<br>zum Separieren von Datenfeldern benutzt und "\r\n" (auch<br>bekannt als CR LF oder CRLF) zum Separieren von Datensätzen. |
| Escape-Symbol                                    | Ein Escape-Symbol hebt die Bedeutung des nachfolgenden Symbols auf. Zum Beispiel hebt " die Bedeutung des " auf.                                                                                                    |
| Upload                                           | Bezeichnet die Übertragung von Dateien von einem lokalen<br>Rechner (z.B. PC) auf ein entferntes System (z.B. Webserver)                                                                                                    |
| ZIP-Archiv / ZIP-Datei                           | Komprimierung einer oder mehrere Dateien gleichen oder unterschiedlichen Formats in einer Datei mit der Endung .zip                                                                                                    |

## Kontaktdaten

www.ecg.eu GmbH

Bernburger Straße 27

10963 Berlin

Fon: +49 (30) 31 86 50-38

Fax: +49 (30) 31 86 50-22

Mail: EFRE-Helpdesk@ecg.de

Web: www.ecg.de